## •

## Assigning Truework Admin in Okta

1. Under "Applications," in your Okta account, look for the Truework App you have created. From the settings, "Assign to users."

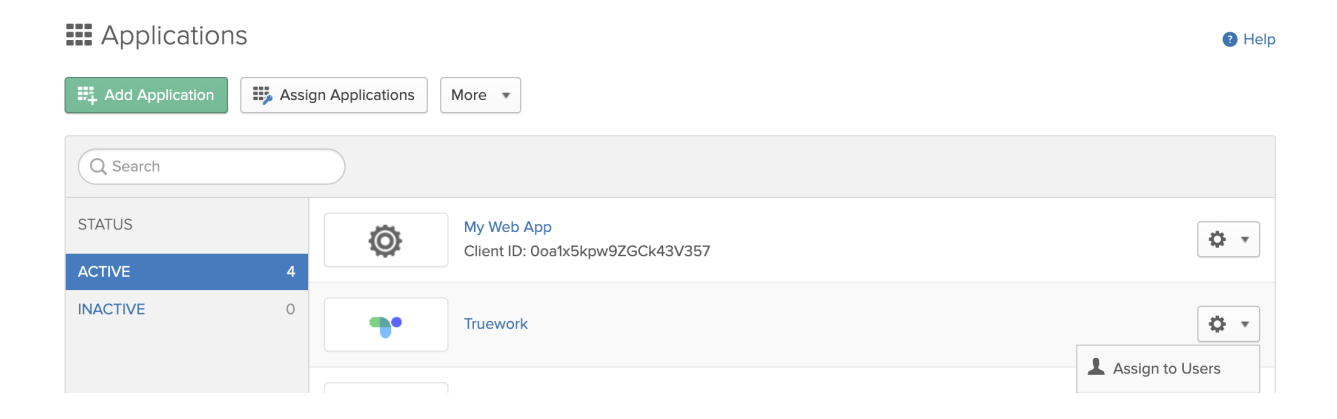

2. In the modal, assign users:

| Assign Truework to People                     | ×      |
|-----------------------------------------------|--------|
| Q Search                                      |        |
| Jordan Ephron<br>jordan+okta-dev@truework.com | Assign |
| Foobar Barfoo<br>jordan@apple.com             | Assign |
| asb sdfb<br>jephron63@gmail.com               | Assign |
| Sean Test<br>sean+localtest@truework.com      | Assign |
| chris chris<br>chris+saml+1@truework.com      | Assign |
|                                               |        |
|                                               |        |
|                                               | Done   |

3. Then, provide a User Name. From there, select "Save and Go Back."

|    | Assign Truework to People |                             | × | 9 |
|----|---------------------------|-----------------------------|---|---|
| Γ  | User Name                 | sean+localtest@truework.com |   |   |
| si |                           |                             |   |   |
|    |                           |                             |   |   |
|    |                           |                             |   |   |
|    |                           |                             |   |   |
|    |                           |                             |   |   |
|    |                           |                             |   |   |
|    |                           |                             |   |   |
|    |                           |                             |   |   |
|    |                           |                             |   |   |
|    |                           | Save and Go Back Cance      | 1 |   |

5. To identify who has and has not been assigned to the Truework App, you can refer to your modal:

| 4    | Assign Truework to People                     | ×        |
|------|-----------------------------------------------|----------|
|      | Q Search                                      |          |
| ∕ssi | Jordan Ephron<br>jordan+okta-dev@truework.com | Assign   |
|      | Foobar Barfoo<br>jordan@apple.com             | Assign   |
| 4    | asb sdfb<br>jephron63@gmail.com               | Assign   |
| 0    | Sean Test<br>sean+localtest@truework.com      | Assigned |
|      | chris chris<br>chris+saml+1@truework.com      | Assign   |
|      |                                               |          |
|      |                                               |          |
|      |                                               | Done     |

6. Once you have assigned the appropriate users, provide your Truework POC with a list of their emails! Truework will arrange final configurations, and will contact your users to let them know when they can log in using SSO.